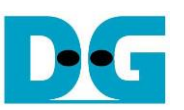

# FTP 10G Server Demo Instruction

## Rev2.0 9-Aug-23

| 1 | PC  | Setup                   | 2  |
|---|-----|-------------------------|----|
|   | 1.1 | IP Setting              | 2  |
|   | 1.2 | Speed and Frame Setting | 3  |
|   | 1.3 | Power Option Setting    | 6  |
|   | 1.4 | FileZilla Setting       | 7  |
| 2 | Ma  | in menu                 | 8  |
| 3 | FTF | P Client                | 15 |
|   | 3.1 | Login FTP Server        | 15 |
|   | 3.2 | Upload file             | 16 |
|   | 3.3 | Download file           | 19 |
| 4 | Rev | <i>v</i> ision History  | 21 |

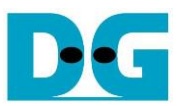

# FTP 10G Server Demo Instruction

Rev2.0 9-Aug-23

This document describes the instruction to run FTP 10G Server demo on FPGA development board. NVMe SSD is applied as the storage, and transferring files through 10 Gb Ethernet. The demo is designed to run as FTP Server, connecting with TestPC by using FileZilla version 3.45.1 as FTP client. User sets the test parameters on FPGA and monitors the hardware status through FPGA console.

#### 1 PC Setup

Before running demo, please check the network setting on PC. The example for setting 10Gb Ethernet card is described as follows.

#### 1.1 IP Setting

| 🄱 Local Area Connection 2 Properties 📃 💌                                                                                                    | Internet Protoc                                   | col Version 4 (TCP/IPv4) I                                                          | Properties 🔋 💌                                                      |
|----------------------------------------------------------------------------------------------------|---------------------------------------------------|-------------------------------------------------------------------------------------|---------------------------------------------------------------------|
| Networking Sharing                                                                                                    | General                                           |                                                                                     |                                                                     |
| Connect using: 10-Gb LAN connection                                                                                                    | You can get t<br>this capability<br>for the appro | : IP settings assigned autom<br>ty. Otherwise, you need to<br>ropriate IP settings. | atically if your network supports<br>ask your network administrator |
| <u>C</u> onfigure                                                                                                    | Obtain -                                          | an IP address automatically                                                         |                                                                     |
| This connection uses the following items:                                                                                                    | O Use the                                         | e following IP address:                                                             |                                                                     |
| Client for Microsoft Networks                                                                                                    | <u>I</u> P address                                | ss:                                                                                 | 192 . 168 . 7 . 25                                                  |
| ✓ Procept detect Driver (NPCAP)                                                                                                    | S <u>u</u> bnet ma                                | nask:                                                                               | 255.255.255.0                                                       |
| QoS Packet Scheduler     Ele and Printer Sharing for Microsoft Networks                                                                                           | Default ga                                        | jateway:                                                                            |                                                                     |
|                                                                                                    | Obtain I                                          | n DNS server address autom<br>e following DNS server addr                           | atically<br>esses:                                                  |
| Install Uninstall Properties                                                                                                    | Preferred                                         | d DNS server:                                                                       |                                                                     |
| Description                                                                                                    | Alternate                                         | e DNS server:                                                                       |                                                                     |
| Transmission Control Protocol/Internet Protocol. The default<br>wide area network protocol that provides communication<br>across diverse interconnected networks. | 🗌 Validat                                         | ate settings upon exit                                                              | Advanced                                                            |
| OK Cancel                                                                                                    |                                                   |                                                                                     | OK Cancel                                                           |

Figure 1-1 Setting IP address for PC

- 1) Open Local Area Connection Properties of 10-Gb connection, as shown in the left window of Figure 1-1.
- 2) Select "TCP/IPv4" and then click Properties.
- 3) Set IP address = 192.168.7.25 and Subnet mask = 255.255.255.0, as shown in the right window of Figure 1-1.

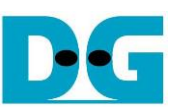

### 1.2 Speed and Frame Setting

| Networking       Sharing         Connect using:                                                                                                    | You have made changes to the properties of this connection.<br>If you proceed your changes will be lost.<br>Do you wish to proceed?<br><u>Yes No</u>                                                                                                    |
|----------------------------------------------------------------------------------------------------|----------------------------------------------------------------------------------------------------|
| ✓       Npcap Packet Driver (NPCAP)         ✓       QoS Packet Scheduler         ✓       File and Printer Sharing for Microsoft Networks         ✓       Internet Protocol Version 6 (TCP/IPv6)         ✓       Internet Protocol Version 4 (TCP/IPv4)         ✓       Internet Protocol Version 4 (TCP/IPv4)         ✓       Internet Protocol Version 4 (TCP/IPv4)         ✓       Image: Science of the science of the science of the | Intel(R) Ethernet Server Adapter X528 erties                                                                                                    |
| OK Cancel                                                                                                    | Settings:       Value:         Jumbo Packet       2         Large Send Offload V2 (IPv6)       Disabled         Locally Administered Address       Disabled         Log Link State Event       014 Bytes         Offloading Options       9014 Bytes         Performance Options       Use Default         Jumbo Packet       Use Default         Jumbo Packet       Use Default         Jumbo Packet       Use Default         Jumbo Packet       Use Default         Jumbo Packet       Use Default         Jumbo Packet       Use Default         More large packets make up the majority of traffic and additional latency can be tolerated, Jumbo Packets can reduce CPU utilization and improve wire efficiency.         Image: Note: Changing this setting may cause a momentary loss of connectivity. |
|                                                                                                    | Usage Considerations                                                                                                    |

Figure 1-2 Set frame size = jumbo frame

- On Local Area Connection Properties window, click "Configure" as shown in Figure 1-2.
   On Advanced Tab, select "Jumbo Packet". Set Value to "9014 Bytes" for Jumbo Frame support or set value to "Disabled" for non-Jumbo Frame support, as shown in the bottom window of Figure 1-2.

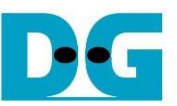

3) On Link Speed, select "10 Gbps Full Duplex" for running 10-Gigabit transfer test, as shown in Figure 1-3.

| el(R) Ethernet                                                                                                    | Server Adapte    | er X520-2 Propertie | 5                      |          |  |  |  |  |
|----------------------------------------------------------------------------------------------------|------------------|---------------------|------------------------|----------|--|--|--|--|
| Teaming                                                                                                    | VLANs            | Boot Options        | Driver                 | Details  |  |  |  |  |
| General                                                                                                    | Advanced         | Link Speed          | PROSet.                | Advanced |  |  |  |  |
| Link Speed and Duplex Settings<br>Intel(R) PROSet Version: 25.0.0.1000<br>Link Status                                                                                                    |                  |                     |                        |          |  |  |  |  |
| Speed and Du<br>10 Gbps Full                                                                                                    | iplex:<br>Duplex | 3                   | <u>D</u> iagnostics    |          |  |  |  |  |
|                                                                                                    |                  |                     | Identify <u>A</u> dapt | er       |  |  |  |  |
| Speed and Duplex Setting: By default, Intel® adapters are set<br>to automatically detect and negotiate speed and duplex settings.<br>A setting other than Auto Negotiation restricts what the adapter<br>advertises during auto-negotiation. |                  |                     |                        |          |  |  |  |  |
| OK Cancel                                                                                                    |                  |                     |                        |          |  |  |  |  |
| Figure 1-3 Set link speed = 10 Gbps                                                                                                    |                  |                     |                        |          |  |  |  |  |

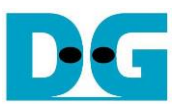

- 4) On PROSet Advanced Tab, select "Performance Options" and click "Properties" button.
- 5) Set "Interrupt Moderation Rate" = OFF.

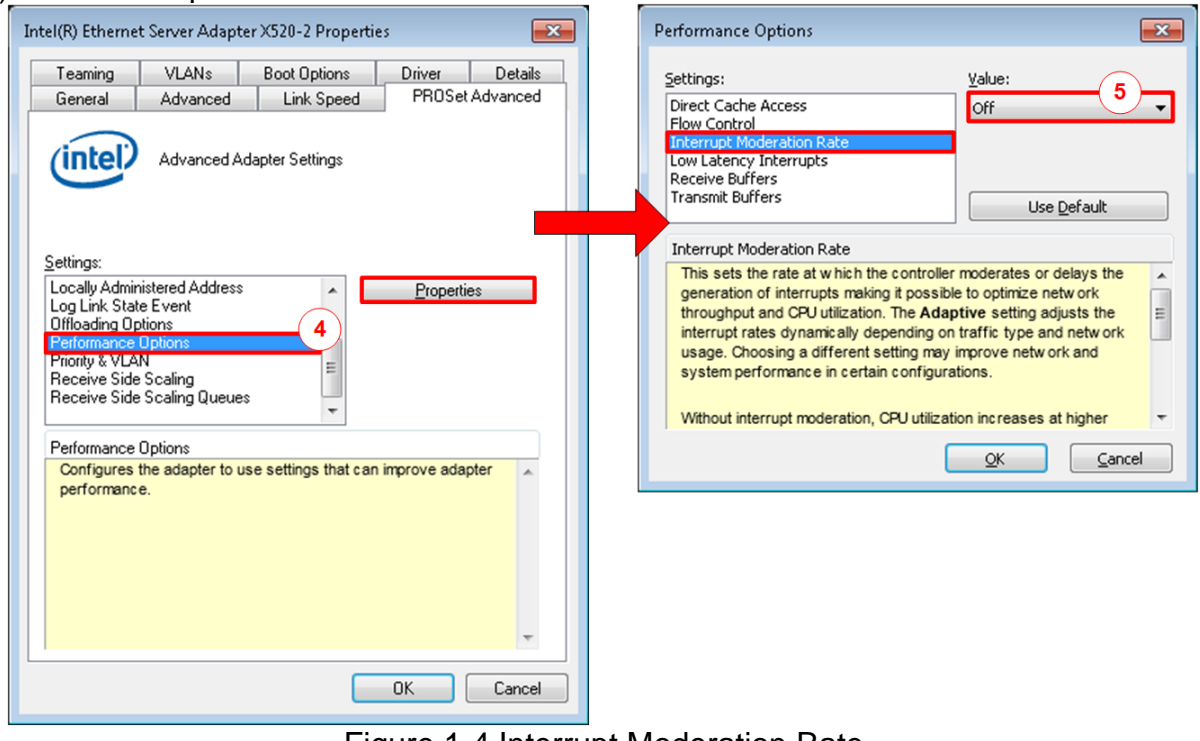

Figure 1-4 Interrupt Moderation Rate

- 6) Select "Low Latency Interrupts" and click "Properties" button.
- On "Low Latency Interrupts" window, select "Use Low Latency Interrupts" and click "OK" button.
- 8) Click "OK" button to save and exit all setting windows.

| Performance Options                                                                                                    | Low Latency Interrupts                                                                                                    |   |
|----------------------------------------------------------------------------------------------------|----------------------------------------------------------------------------------------------------|---|
| Settings: Direct Cache Access Flow Control Interrupt Moderation Rate Low Latency Interrupts Receive Buthers Transmit Buffers Low Latency Interrupts Enables adapters to bypass interrupt moderation and immediately generate an interrupt when certain TCP packets arrive, allow ing the system to handle the packet more quickly. Certain applications will have faster access to netw ork data because of the reduced | Vise Low Latency Interrupts         Use for packets with TCP PSH flag         Use for these TCP ports:         Add New Port:         Add         Add         Remove                                                                                      |   |
| data latency.  NOTES:  If this option is enabled_system CPI lutilization  OK  Cancel                                                                                                    | Configures which packets bypass interrupt moderation and trigger immediate interrupts.<br>Use for packets with TCP<br>PSH flag: Any incoming packet with the TCP PSH flag will trigger an immediate interrupt. The PSH flag is set by the sending device | • |
|                                                                                                    | Use for these TCP ports: Every packet received on the                                                                                                    | - |
| Figure 1-5 Us                                                                                                    | se Low Latency Interrupts                                                                                                    |   |

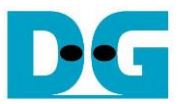

#### 1.3 Power Option Setting

- 1) Open Control Panel and select Power Options as shown in the left window of Figure 1-6.
- 2) Change setting to High Performance as shown in the right window of Figure 1-6.

| 🚱 🔍 🗢 🥮 🕨 Control Panel 🕨 All Control | Panel Items 🕨 👻 🐓 Search Contr | 😋 🔵 🗢 😻 « All Control Panel         | Items   Power Options                                                              |  |  |  |  |  |
|---------------------------------------|--------------------------------|-------------------------------------|------------------------------------------------------------------------------------|--|--|--|--|--|
| Adjust your computer's settings       | View by:                       | Control Panel Home                  | Select a power plan                                                                |  |  |  |  |  |
|                                       |                                | Require a password on wakeup        | Power plans can help you maximize your computer's performance or conserve          |  |  |  |  |  |
| Power Options                         | Programs and Features          | Choose what the power<br>buttons do | changing its power settings. <u>Tell me more about power plans</u>                 |  |  |  |  |  |
|                                       |                                | 🛞 Create a power plan               | Preferred plans                                                                    |  |  |  |  |  |
| Recovery                              | Region and Language            | 🔮 Coose when to turn off the        | Balanced (recommended)     Change plan settings                                    |  |  |  |  |  |
| RemoteApp and Desktop                 | Sound                          | d when the computer                 | Automatically balances performance with energy consumption on<br>capable hardware. |  |  |  |  |  |
| Connections                           |                                | 5                                   | High performance     Change plan settings                                          |  |  |  |  |  |
| Speech Recognition                    | Sync Center                    |                                     | Favors performance, but may use more energy.                                       |  |  |  |  |  |
|                                       |                                |                                     | Show additional plans 🛛 🔊                                                          |  |  |  |  |  |
| System                                | Taskbar and Start Menu         |                                     |                                                                                    |  |  |  |  |  |
|                                       | -                              |                                     | Change settings that are currently unavailable                                     |  |  |  |  |  |
| Troubleshooting                       | Ser Accounts                   |                                     |                                                                                    |  |  |  |  |  |
| Mindours Antimo                       |                                | See also                            |                                                                                    |  |  |  |  |  |
|                                       | Windows CardSpace              | Personalization                     |                                                                                    |  |  |  |  |  |
|                                       |                                | User Accounts                       |                                                                                    |  |  |  |  |  |
| 起身 Windows Defender                   | Windows Firewall               |                                     |                                                                                    |  |  |  |  |  |
| Figure 1-6 Power options              |                                |                                     |                                                                                    |  |  |  |  |  |

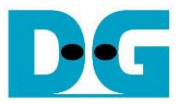

#### 1.4 FileZilla Setting

The reference design supports only one connection for transferring data through 10 Gb Ethernet. Therefore, FileZilla must be configured to transfer data by using one connection as shown in Figure 1-7.

- 1) On FileZilla application, select Edit -> Settings.
- 2) In Transfers page, set "Maximum simultaneous transfer" = 1 (Default value is 2) and click "OK" button to confirm the setting.

| E                  | FileZilla                                                                                                    |   |
|--------------------|----------------------------------------------------------------------------------------------------|---|
| <u>F</u> ile       | Edit View Transfer Server Bookmarks Help                                                                                               |   |
| 111                | Network configuration wizard                                                                                                    |   |
|                    | Clear private data                                                                                                    |   |
| Host               |                                                                                                    |   |
|                    | <u>Settings</u>                                                                                                    |   |
| Settings           |                                                                                                    | × |
| Select name:       | Concurrent transfers                                                                                                    |   |
|                    | Maximum simultaneous transferse 1 (1-10)                                                                                               |   |
| FTP                | Limit for concurrent downloads.                                                                                                    |   |
| Active mode        |                                                                                                    |   |
| Passive mode       | Limit for concurrent uploads:                                                                                                    |   |
| SFTP               | Speed limits                                                                                                    |   |
| Gene 2a xy         | Enable speed limits                                                                                                    |   |
| ETP: File Typer    | Download limit: 1000 (in KiB/s)                                                                                                    |   |
| File exists action | Upload limit: 100 (in KiB/s)                                                                                                    |   |
| - Interface        | <u>B</u> urst tolerance: Normal ~                                                                                                    |   |
| Themes             | Filter invalid characters in filenames                                                                                                 |   |
| Date/time format   | Enable invalid character <u>f</u> iltering                                                                                             |   |
| Filesize format    | When enabled, characters that are not supported by the local operating system in<br>filenames are replaced if downloading such a file. |   |
| Language           | Replace invalid characters with:                                                                                                    |   |
| E File editing     | The following characters will be replaced: \/:*?" < >                                                                                  |   |
| Updates            | Preallocation                                                                                                    |   |
| Logging            | Preallocate space before downloading                                                                                                   |   |
| L. Debug           | 22                                                                                                    |   |
| ОК                 | 20                                                                                                    |   |
| <u>C</u> ancel     |                                                                                                    |   |

Figure 1-7 FileZilla Setting

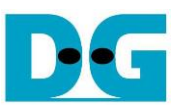

### 2 Main menu

| +++ Start FTP Server 10G Demo +++                                                                                                    |                                |
|----------------------------------------------------------------------------------------------------|--------------------------------|
| > exFATNUMEIP(EUALUATION) [IPUer = 1.2<br>> NUMEIP(EUALUATION) [IPUer = 4.2]<br>> TOE10GIP(EUALUATION) [IPUer = 1.14]<br>> TENGEMACIP(EUALUATION) [IPUer = 1.0] | 1                              |
| Waiting exFAI-IP initialization<br>exFAI-IP initialization complete                                                                                             | Display to confirm format disk |
| The disk must be formatted by exFAT-IP<br>Press 'y' to confirm format disk =>                                                                                   |                                |

Figure 2-1 Message after system boot-up

After FPGA programming is finished, the console displays the boot message as shown in Figure 2-1.

- "Waiting exFAT-IP initialization" is displayed during running initialization.
- "exFAT-IP initialization complete" is displayed when finishing initialization and IP is idle.

Next, the console waits the input for user selecting the test option. The example steps for running the test are shown as follows.

| Format without modifying time created                                                                                                    |
|----------------------------------------------------------------------------------------------------|
| The disk must be formatted by exFAT-IP Enter 'Y' to confirm to format disk Press 'y' to confirm format disk => $y$                                                                                                    |
| Current time created : 11/11/2019, 14:02:08 Press 'y' to change time created =>n Other keys ('n') to use default created time and date for Format operation (0):32 MB (1):128 MB (2):512 MB (3):2 GB (4):8 GB (5):32 GB (6):128 GB (5):32 GB (6):128 GB (6):128 GB (6):1 |
|                                                                                                    |

Figure 2-2 Format the disk

- 1) If the disk is not formatted by exFAT-IP, "The disk must be formatted by exFAT-IP" is displayed. In this condition, user must enter 'y' to format the disk. Otherwise, the user can select to enter 'y' to confirm format operation for clearing the data in the disk or enter other keys to skip format process and start running at step 5).
- 2) When running Format disk, the message for setting created time and date are asked. The created time and date are the input for Format command to create the empty directory in the SSD. More details about the empty directory are described in exFAT-IP documents.

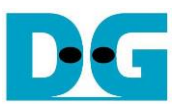

- 3) Under Format operation, user must set file size for using in the SSD. This file size must be matched to the file size in Test PC for loading the file to the SSD by FTP client application.
- 4) After finishing file size setting, Format operation is operated. "Format Disk complete" and file system information are displayed after finishing Format operation.

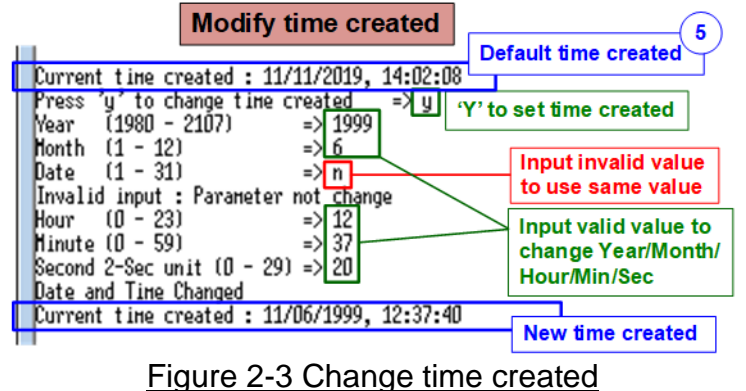

- 5) "Current time created" is displayed to show default time. User enters 'y' to change time created or other keys (not 'y') to use the default value. The time created is applied to be the input when running FTP server operation. To set time created, there are six parameters for setting created date and time.
  - Year –Year of created date. Valid range is 1980 2107.
  - Month Month of created date. Valid range is 1 12.
  - Date Date of created date. Valid range is 1 31.
  - Hour Hour of created time. Valid range is 0 23.
  - Minute Minute of created time. Valid range is 0 59.
  - Second x2 second of created time. Valid range is 0 29.

All inputs are received as decimal unit. User can add "0x" as a prefix for hexadecimal input. When the input is invalid, the parameter is not updated and the same value is used. After setting the new created date and time, "Date and Time changed" with the updated value are displayed on the console.

#### <u>Note</u>: Time created value is applied for two functions.

First, the new file which is uploaded from Test PC to the SSD by using FTP client software uses the created time/date as created time/date of the file in the SSD.

Second, when user reads the file list in the SSD via FTP client software, the created time/date of all files in the device is equal to this value. As a result, the modified time/date displayed on FTP client software may be different from the created date/time of the file in the device, as shown in Figure 2-4.

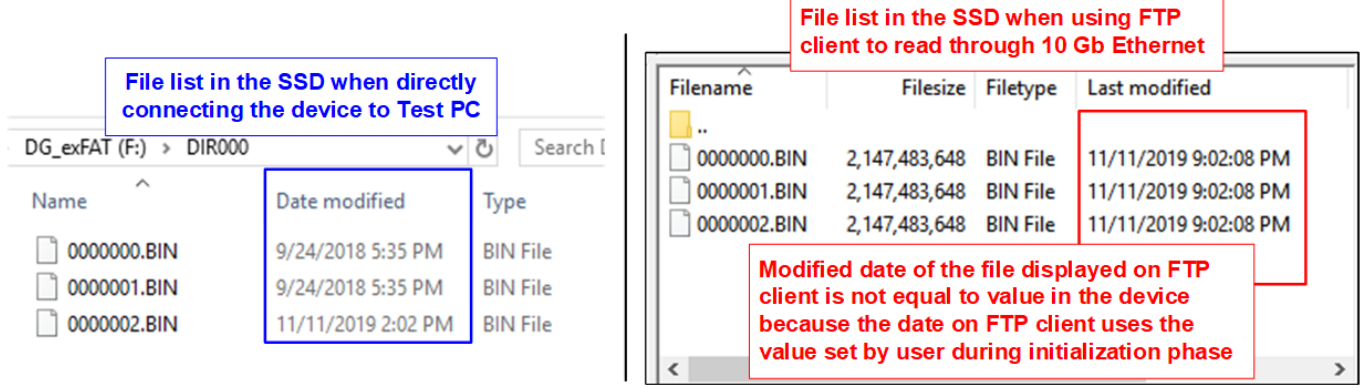

Figure 2-4 Time created of the SSD comparing between on the window and FTP client

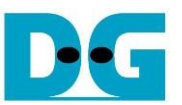

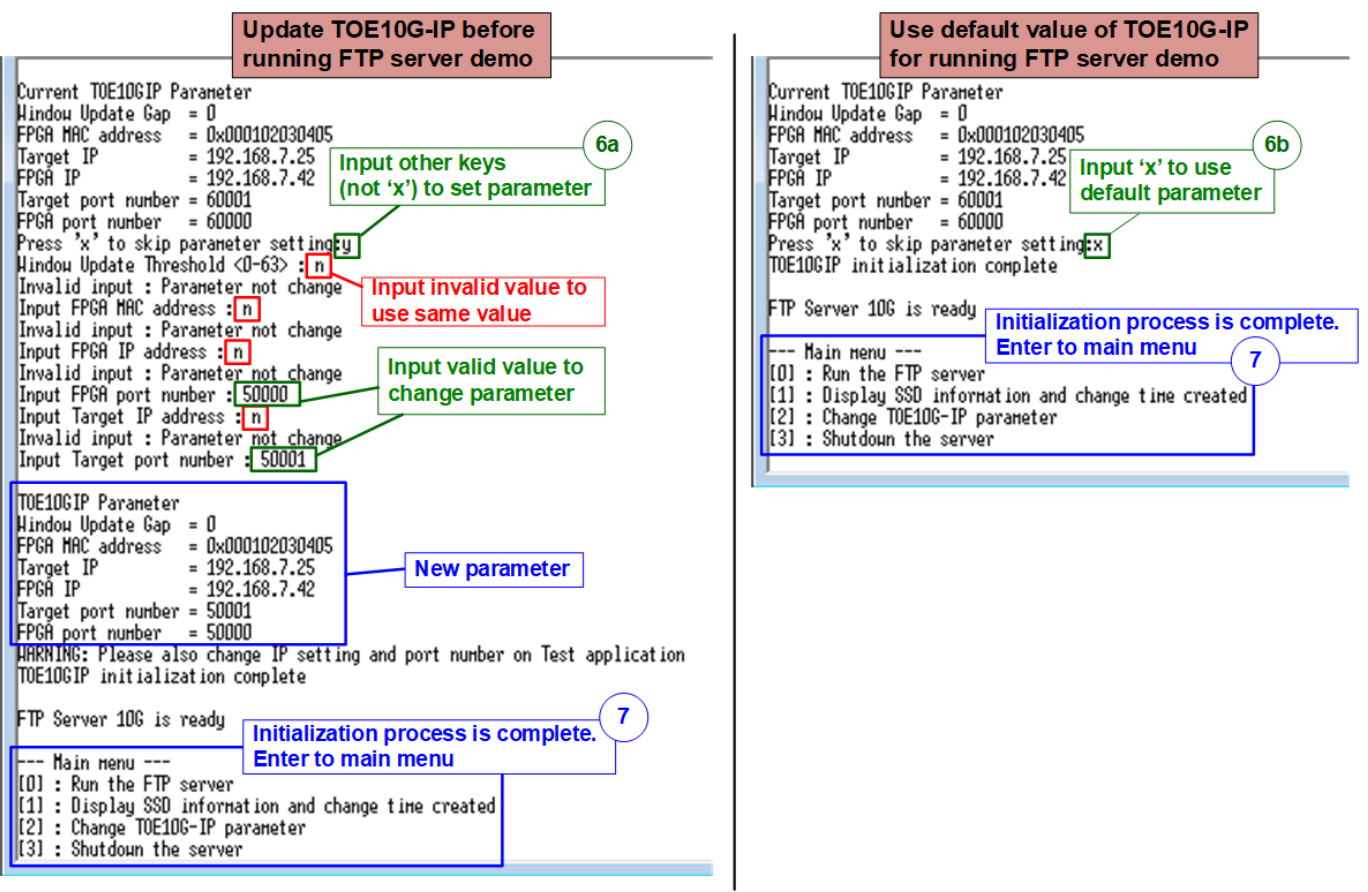

#### Figure 2-5 Set TOE10G-IP parameter before running demo

6) The menu to set network parameters are displayed. Enter 'x' to skip parameter setting by using default parameters for system initialization or other keys to change parameters. Seven parameters can be changed by the user. The details for changing parameters are as follows.

User can set the invalid value such as 'n' to the parameter for using the same value. After finishing parameter setting, TOE10G-IP is reset and begins initialization process.

- Window Update Gap: Set threshold value to transmit window update packet. Valid value is 0x00 0x3F (0-63). The unit size of threshold value is 1 Kbyte. Default value is 0 (disable window update feature).
- FPGA MAC address: Input 12-digit of hex value. Add "0x" as a prefix for hexadecimal input.
- FPGA IP address: A set of four decimal digits is separated by ".". The valid range of each decimal digit is 0-255.
- FPGA port number: Valid range is 0-65535, except 21 which is control port number.
- Target IP address: A set of four decimals like FPGA IP address. This value is IP address of Test PC.
- Target port number: Valid range is 0-65535, except 21 which is control port number.
- 7) After finishing system initialization, main menu is displayed with four operations which are described in more details as follows.

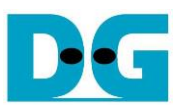

Menu [0]: Run the FTP server

| ange time created                         |
|-------------------------------------------|
| isplay Host IP, user name, and<br>assword |
| 2<br>client                               |
|                                           |

Figure 2-6 Run the FTP server

• Select '0' to run the FTP server. After that, three parameters for setting in FTP client application, i.e. Host IP, User name, and password are displayed. Now the user can open FTP client application on Test PC to connect with FTP server hardware.

| Menu[0]                                                                                   |  |  |  |  |  |  |
|-------------------------------------------------------------------------------------------|--|--|--|--|--|--|
| +++ Run the FTP server +++                                                                |  |  |  |  |  |  |
| Open FileZilla Host-IP : 192.168.7.42<br>USER NAME : doftp Confirmation message           |  |  |  |  |  |  |
| PASSHORD : admin<br>User can press 'x' to disconnect FTP client                           |  |  |  |  |  |  |
| Press 'y' to confirm : y                                                                  |  |  |  |  |  |  |
| FTP client is disconnected<br>FTP is disconnected and                                     |  |  |  |  |  |  |
| CO] : Run the FTP server                                                                  |  |  |  |  |  |  |
| [1] : Display SSD information and change time created<br>[2] : Change TOE1OG-IP parameter |  |  |  |  |  |  |
| [3] : Shutdown the server                                                                 |  |  |  |  |  |  |
| Figure 2-7 Disconnect the FTP client                                                      |  |  |  |  |  |  |

• When there is no operation on FTP client application, the user can press 'x' to disconnect the FTP client and return to main menu, as shown in Figure 2-7 for running other operations.

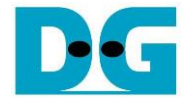

#### Menu [1]: Display SSD information and change time created

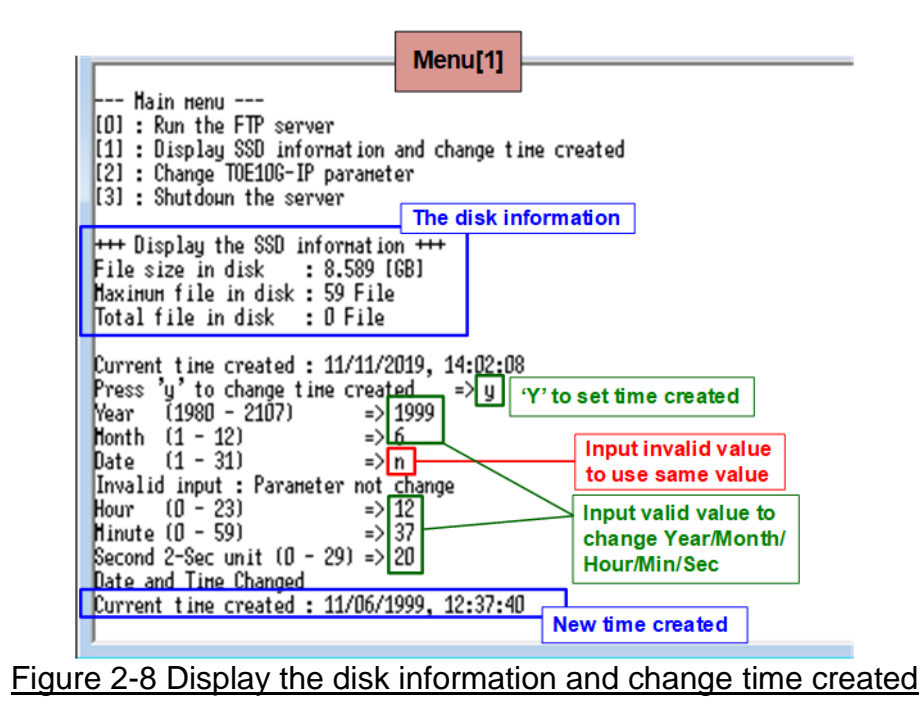

- Select '1' to display the SSD information and change file created time. System information in SSD is displayed.
- Enter 'y' to change time created in the test system or other keys to use the same value.

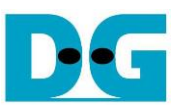

#### Menu [2]: Change TOE10G-IP parameter

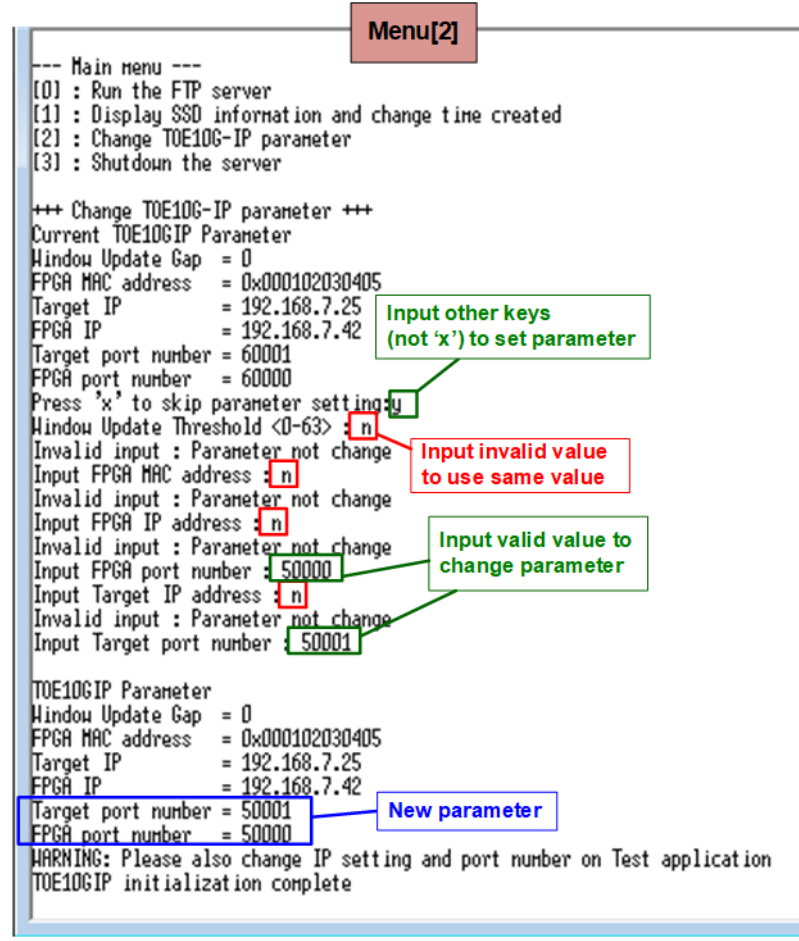

Figure 2-9 Change the TOE10G-IP parameter

• Select '2' to change the TOE10G-IP parameters. When user needs to change the FTP client to other PCs, the network parameters of the new PC must be set to reconnect the connection between FTP server and FTP client.

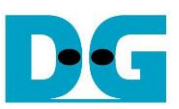

#### Menu [3]: Shutdown the server

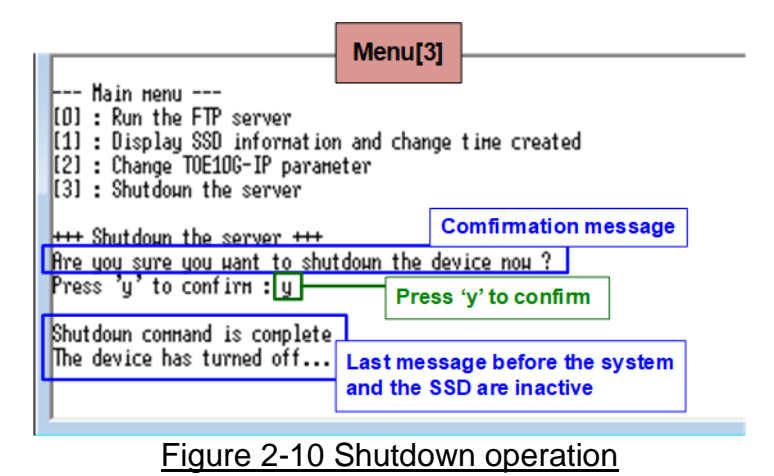

- Select '3' to shutdown the server.
- Confirmation message is displayed on the console. User enters 'y' to confirm the operation or other keys to cancel the operation.
- After finishing shutdown the server, "Shutdown command is complete" is displayed on the console. It is the last message on the console and the system takes no response to any inputs from user. User needs to power off/on test system to restart the test operation.

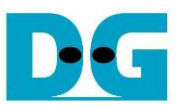

## 3 FTP Client

This topic describes the details when running FTP server with FTP client software on PC.

#### 3.1 Login FTP Server

To login FTP Server by FileZilla, the step is as follows.

- 1. Input server parameters following parameter recommended on the console.
  - a. Host IP : FPGA IP, set during initialization. Default value is 192.168.7.42.
  - b. Username : dgftp
  - c. Password : admin
- 2. Click "Quickconnect" button.

| 1a. Input Host IP = FPGA IP, displayed on the console                                                                                                    |                                                                              |                     |               |                             |                 |          |                    |         |
|----------------------------------------------------------------------------------------------------|------------------------------------------------------------------------------|---------------------|---------------|-----------------------------|-----------------|----------|--------------------|---------|
| 🔀 dgftp@192.168.7.42 - FileZilla 1b. Input Username : dgftp                                                                                                    |                                                                              |                     |               |                             |                 |          |                    |         |
| <u>File Edit View Transfer</u>                                                                                                    | Eile Edit View Iransfer Server Bookmarks Help New 1c. Input Password : admin |                     |               |                             |                 |          |                    |         |
|                                                                                                    | 2 🎼 😣                                                                        | 🍡 🏷   🔰 🕰           | S 🕷 /         |                             |                 | 2        |                    |         |
| <u>H</u> ost: 192.168.7.42 Us                                                                                                    | sername: dgftp                                                               | Pass                | word:         | <u>P</u> ort:               | Quickconne      | ct 💌     |                    |         |
| Status: Connecting to                                                                                                    | 192.168.7.42:21.                                                             |                     |               |                             |                 |          |                    | *       |
| Status: Connection es                                                                                                    | tablished, waitir                                                            | ng for welcome mess | age           |                             |                 |          |                    |         |
| Status: Insecure server<br>Status: Server does no                                                                                                    | r, it does not sup<br>at support non-A                                       | SCII characters.    |               |                             |                 |          |                    |         |
| Status: Logged in                                                                                                    | apport non y                                                                 | isen entitacters.   |               |                             |                 |          |                    |         |
| Status: Retrieving dire                                                                                                    | ctory listing                                                                |                     |               |                             |                 |          |                    |         |
| Status: Directory listin                                                                                                    | ig of "/F008GB" :                                                            | successful          | _             |                             |                 |          |                    |         |
|                                                                                                    |                                                                              | Login Success       | 5             |                             | Current direct  | ory nam  | ne is file         |         |
| l                                                                                                    |                                                                              |                     |               |                             | Size III FTF Se | iver stu | nage               | Ŧ       |
| Local site: E:\DIR000\                                                                                                    |                                                                              |                     | •             | Remote site /F008GE         | }               |          |                    | -       |
| DIR000                                                                                                    |                                                                              |                     |               | E 3 /<br>F008GB             |                 |          |                    |         |
| DIROO2                                                                                                    |                                                                              |                     |               |                             |                 |          | Display files in   | ר       |
| Diroos                                                                                                    |                                                                              |                     | •             |                             |                 |          | FTP Server storage |         |
| Filename                                                                                                    | Filesize                                                                     | Filetype            | Last modifi 📤 | Filename                    | Filesize        | Filetype | Last modified      | Permiss |
| Jan 1997 - 1997 - 1997 |                                                                              |                     | E             | 퉬                           |                 |          |                    |         |
| 0000000.BIN                                                                                                    | 8,589,934,5                                                                  | BIN File            | 24/9/2561 1   | 0000000.BIN                 | 8,589,934,      | BIN File | 11/11/2562 21:     |         |
| 0000001.BIN                                                                                                    | 8,589,934,5                                                                  | BIN File            | 24/9/2561 1   | 0000001.BIN                 | 8,589,934,      | BIN File | 11/11/2562 21:     |         |
| 0000002.BIN                                                                                                    | 8,589,934,5                                                                  | BIN File            | 24/9/2561 1   |                             |                 |          |                    |         |
| 0000003.BIN                                                                                                    | 8,589,934,5                                                                  | BIN File            | 24/9/2561 1   |                             |                 |          |                    |         |
| 0000004.BIN                                                                                                    | 8,589,934,5                                                                  | BIN File            | 24/9/2561 1   |                             |                 |          |                    |         |
| 0000005.BIN                                                                                                    | 8,589,934,5                                                                  | BIN File            | 24/9/2561 1 👻 |                             |                 |          |                    |         |
| •                                                                                                    | 111                                                                          |                     | - F           | •                           | 111             |          |                    | •       |
| 32 files. Total size: 274,877,906,9                                                                                                    | 44 bytes                                                                     |                     |               | 2 files. Total size: 17,179 | 9,869,184 bytes |          |                    |         |
|                                                                                                    |                                                                              |                     |               |                             |                 | ۵ 🔇      | Queue: empty       | • •     |

Figure 3-1 Login FTP server

After finishing setting server parameter, the console shows logged in successful. Directory name shows file size set in the storage. For example, File size is 8 GB when directory name is F008GB. If FTP storage is not empty, file lists in the storage are displayed. The modified date and time of the file is equal to time created, set before running FTP server menu. <u>Note</u>: FTP client reads time zone from FTP server as UTC+0 time zone, but the time displayed on FTP client is adjusted to be user's time zone. For example, when created time before running FTP server menu is 14:02, modified time on FTP client is 21:02 in UTC+7 time zone.

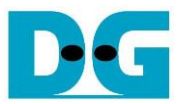

#### 3.2 Upload file

To upload file to FTP Server from Test PC by using FileZilla, user must prepare the uploaded file on Test PC. The status during uploading can be monitored on FileZilla for FTP client side and FPGA console for FTP server side. The step for uploading file is as follows.

| Local site: E:\DIR000\                                 | +            | Remote site: /F008GB                                                                              |
|--------------------------------------------------------|--------------|---------------------------------------------------------------------------------------------------|
|                                                        |              | □ <sup>3</sup> 2 /<br>                                                                            |
|                                                        | -            |                                                                                                   |
| Filename Filesize Filetyne Select File to upload       | Last modifie | Filename The latest file is 0000001.BIN, so the next file must be 0000002.BIN which has 8 CB size |
| to FTP server                                          | 24/9/2561 1  | 0000000.BIN 0,309,934, BIN FILE 11/11/2362 21:                                                    |
| 0000001.BIN (1) 8,589,934,5 BIN File                   | 24/9/2561 1  | 0000001.BIN 8,589,934, BIN File 11/11/2562 21:                                                    |
| 0000002.BIN 8,589,934,5 BIN File                       | 24/9/2561 11 |                                                                                                   |
| 0000003.BIN 8,589,934,5 BIN File                       | 24/9/256:    | Upload                                                                                            |
| 0000004.BIN 8,589,934,5 BIN File                       | 24/9/256     | Add files to queue 2                                                                              |
| 0000005.BIN 8,589,934,5 BIN File                       | 24/9/256     | Click Upload                                                                                      |
| ♦ 000000 DTNI 0 E00 024 E DTNI F:I-<br>■ III           | 24 /0 /256   | s p                                                                                               |
| Selected 1 file. Total size: 8,589,934,592 bytes       |              | Edit 5                                                                                            |
| Server/Local file Direction Remote file                |              | Create directory                                                                                  |
| Server/Local life Direction Remote life                |              | Create directory and enter it                                                                     |
|                                                        |              | Refresh                                                                                           |
|                                                        |              | Delete                                                                                            |
|                                                        |              | Rename                                                                                            |
| Queued files Failed transfers Successful transfers (2) | ]            |                                                                                                   |
|                                                        |              | 🔕 🕜 Queue: empty 🛛 🔍 🧃                                                                            |

Figure 3-2 Upload file

- 1. Select the uploaded file in Test PC. The limitation of the uploaded file is as follows.
  - a. File name is XXXXXX.BIN (X is hex value). The value of uploaded file name must be equal or less than the next value of the latest file in FTP server storage. In Figure 3-2, the latest file is 0000001.BIN, so, the uploaded file must be 0000002.BIN or less.
  - b. File size of the uploaded file name must be equal to FTP server directory name. In the example, F008GB supports only 8 GiB (1024x1024x1024 byte) file.

<u>Note:</u> (1) File size can be changed by format operation only.

(2) For the new disk, the 1<sup>st</sup> file name must be 0000000.BIN.

2. Right-click on the selected file and select "Upload", as shown in Figure 3-2. <u>Note</u>: User can select multiple files on Test PC to upload to FTP server, but only one file is

transferred at a time.

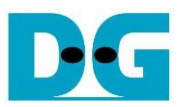

|                                                                                                    | FPGA console                                                                                                    | 2                                                              |                                                       |                                             | -                           |                               |                                        |                                  |                                                    |           |
|----------------------------------------------------------------------------------------------------|----------------------------------------------------------------------------------------------------|----------------------------------------------------------------|-------------------------------------------------------|---------------------------------------------|-----------------------------|-------------------------------|----------------------------------------|----------------------------------|----------------------------------------------------|-----------|
| (STOR) File 000002.BIN (<br>(STOR) File 000002.BIN (<br>(STOR) File 000002.BIN (<br>(STOR) File 000002.BIN (<br>(STOR) File 000002.BIN (<br>(STOR) File 000002.BIN (<br>(STOR) File 000002.BIN (       | 8.589 (GB1>: 231.607 (<br>8.589 (GB1>: 1.459 (GB<br>8.589 (GB1>: 2.688 (GB<br>8.589 (GB1>: 2.688 (GB<br>8.589 (GB1>: 5.146 (GB<br>8.589 (GB1>: 5.146 (GB<br>8.589 (GB1>: 5.46 (GB<br>8.589 (GB1>: 7.602 (GB<br>8.589 (GB1>: 7.602 (GB<br>8.589 (GB1>: 7.602 (GB<br>8.589 (GB1>: 7.602 (GB<br>8.589 (GB1>: 7.602 (GB<br>8.589 (GB)): 7.602 (GB<br>8.589 (GB)): 7.602 (GB<br>9.580 (GB)): 7.602 (GB<br>9.580 (GB)): 7.602 (GB)): 7.602 (GB<br>9.580 (GB)): 7.602 (GB)): 7.602 (GB<br>9.580 (GB)): 7.502 (GB)): 7.602 (GB<br>9.580 (GB)): 7.602 (GB)): 7.602 (GB<br>9.580 (GB)): 7.602 (GB)): 7.602 (GB<br>9.580 (GB)): 7.602 (GB)): 7.602 (GB<br>9.580 (GB)): 7.602 (GB)): 7.602 | HB] a Disp<br>J size<br>J size                                 | lay transfer<br>every secor<br>Display  <br>finishing | nd<br>performar                             | nce after<br>sferring       | ]                             |                                        |                                  |                                                    |           |
| [STOR] File 0000002.BIN C<br>Total = 8.589 [GB] , Time                                                                                                    | omplete<br>= 7806[ms] , Transfer s                                                                                                    | peed = 1100[MB/                                                | (b)<br>s]                                             | Ŧ                                           |                             |                               |                                        |                                  |                                                    |           |
| 🛃 dgftp@192.168.7.42 -                                                                                                    | FileZilla                                                                                                    |                                                                |                                                       | FileZi                                      | illa                        |                               |                                        |                                  |                                                    | • 💌       |
| <u>File Edit View Tran</u>                                                                                                    | nsfer <u>S</u> erver <u>B</u> ookm                                                                                                    | arks <u>H</u> elp                                              | New version a                                         | vailable!                                   |                             |                               |                                        |                                  |                                                    |           |
|                                                                                                    | 🗱 🖸 🎼 😣                                                                                                    | 1, I) 🗉                                                        | E 🔍 🤗 (                                               | *                                           |                             |                               |                                        |                                  |                                                    |           |
| Host: 192.168.7.42                                                                                                    | Username: dgft                                                                                                    | р                                                              | Pass <u>w</u> ord:                                    | •••••                                       |                             | Port:                         | Quickconnec                            | t                                |                                                    |           |
| Status:     Logged       Status:     Retriev       Status:     Directo       Status:     Insecur       Status:     Server       Status:     Logged       Status:     Status:       Status:     Status: | I in<br>ing directory listing<br>ry listing of "/F008GB"<br>e server, it does not su<br>Joes not support non-/<br>Lin<br>y upload of E:\DIR000\0<br>prefer successful transf                                                                                                    | successful<br>pport FTP over<br>ASCII characte<br>10000002.BIN | r TLS.<br>rs.                                         | 1 records                                   |                             |                               |                                        |                                  |                                                    | ▲ III     |
| Status: Retriev<br>Status: Directo                                                                                                    | ing directory listing of<br>ry listing of "/F008GB"                                                                                                    | "/F008GB"<br>successful                                        | ,552 bytes in 1                                       | c                                           |                             |                               |                                        |                                  |                                                    | Ļ         |
|                                                                                                    |                                                                                                    |                                                                |                                                       |                                             | FileZilla                   | message                       | •                                      |                                  |                                                    |           |
| Local site: E:\DIR000\                                                                                                    | 0<br>1<br>2<br>3                                                                                                    |                                                                |                                                       | *<br>                                       |                             | F008GB                        | 5                                      |                                  |                                                    | •         |
| Filename                                                                                                    | Filesize                                                                                                    | Filetype                                                       | Last                                                  | modifie 🔦                                   | Filenam                     | e                             | Filesize                               | Filetype                         | Last modified                                      | Permiss   |
|                                                                                                    | 8,589,934,5<br>8,589,934,5<br>8,589,934,5<br>8,589,934,5                                                                                                    | BIN File<br>BIN File<br>BIN File                               | 24/9<br>24/9<br>24/9                                  | 2561 1:<br>/2561 1:<br>/2561 1:<br>/2561 1: | <br>00000<br>00000<br>00000 | 000.BIN<br>001.BIN<br>002.BIN | 8,589,934,<br>8,589,934,<br>8,589,934, | BIN File<br>BIN File<br>BIN File | 11/11/2562 21:<br>11/11/2562 21:<br>11/11/2562 21: | ]         |
| 0000003.BIN                                                                                                    | 8,589,934,5                                                                                                    | BIN File                                                       | 24/9                                                  | /2561 1.                                    |                             |                               |                                        |                                  | /                                                  |           |
| 0000004.DIN                                                                                                    | 0,009,954,5                                                                                                    | DINFIE                                                         | 24/9                                                  | V2501 1. T                                  |                             |                               | 000002.BIN                             | is uprodue                       | a completely                                       |           |
| •                                                                                                    | m                                                                                                    |                                                                |                                                       | +                                           | •                           |                               |                                        |                                  |                                                    | +         |
| Selected 1 file. Total size                                                                                                    | : 8,589,934,592 bytes                                                                                                    |                                                                |                                                       |                                             | 3 files. To                 | otal size: 25,769             | 9,803,776 bytes                        |                                  |                                                    |           |
|                                                                                                    |                                                                                                    |                                                                |                                                       |                                             |                             |                               |                                        | 🥸 🕐 Qi                           | ieue: empty                                        | <b>99</b> |

Figure 3-3 Status message during uploading file

- 3. During uploading process, user can monitor the progress on FileZilla or FPGA console.
  - a. Current transfer size of each file is displayed on the console every second.
  - b. After finishing uploading file, transfer speed is displayed on the console. *Note:* 
    - (1) Transfer speed is limited by 10Gb Ethernet speed, FTP client storage performance, and data allocation of the file in the FTP client storage.
    - (2) The best performance is achieved when the test file on FTP client storage is created by exFAT-IP. More details of exFAT-IP demo are described in following document.

https://dgway.com/products/IP/NVMe-IP/dg\_exfatip\_nvme\_instruction\_en.pdf

- c. On FileZilla, total time and successful message are displayed as test status.
- d. The new uploaded file is available on FTP server storage. In the example, 0000002.BIN is available in the storage.

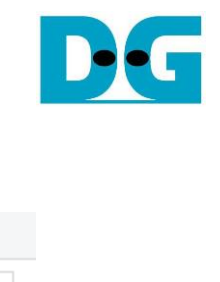

|                          | Current t<br>Press 'y'                                         | іне created : <u>11/11/2</u><br>to change tiне creato                 | 119, 14:02:08<br>ed => n |
|--------------------------|----------------------------------------------------------------|-----------------------------------------------------------------------|--------------------------|
| Organize                 | New                                                            | Open Se                                                               | lect                     |
| > DG_exFAT (F:) > DIR000 | ~                                                              | ට Search DIR000                                                       | م                        |
| Name                     | Date modified                                                  | Туре                                                                  | Size                     |
| 0000000.BIN              | 9/24/2018 5:35 PM                                              | BIN File                                                              | 2,097,152 KB             |
| 0000001.BIN              | 9/24/2018 5:35 PM                                              | BIN File                                                              | 2,097,152 KB             |
| 0000002.BIN              | 11/11/2019 2:02 PM                                             | BIN File                                                              | 2,097,152 KB             |
| File<br>equa<br>Figu     | is stored complete<br>al to time created, s<br>re 3-4 Uploaded | e)<br>Ity and modified of<br>set during initiality<br>File in the SSI | date is<br>zation        |

e. Figure 3-4 shows when directly connecting FTP server SSD to the PC, modified date of the new file is the same as the value set during disk initialization in Figure 2-3.

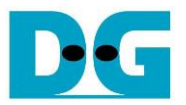

#### 3.3 Download file

To download file from FTP Server to Test PC, user selects the downloaded file on FTP server through FileZilla for storing the file to the destination folder on Test PC. The step for downloading file is as follows.

| Local site: E:\Down                        | nload\<br>R1FD<br>R1FE<br>R1FE<br>R1FF<br>ownload |                                             | •                                                 | F | Remot                           | te site: /F0<br>/<br>]]} F008GE                   | 08GB<br>3  |             |                                                                                       |                                     |                                     | •    |
|--------------------------------------------|---------------------------------------------------|---------------------------------------------|---------------------------------------------------|---|---------------------------------|---------------------------------------------------|------------|-------------|---------------------------------------------------------------------------------------|-------------------------------------|-------------------------------------|------|
| Filename<br><br>0000000.BIN<br>0000001.BIN | 8,589,934<br>8,589,934                            | size Filetype<br>,5 BIN File<br>,5 BIN File | Last modified<br>24/9/2561 17:3<br>24/9/2561 17:3 |   | Filena<br><br>000<br>000<br>000 | me<br>Sele<br>from<br>00001.BI(<br>1<br>00002.BIN | ct File    | e to<br>ser | Filesize Filetype<br>download<br>ver to Test PC<br>8,589,934,592 BIN File<br>Download | Last modi<br>11/11/256<br>11/11/256 | ified<br>52 21:<br>52 21:<br>52 21: | Pern |
| 2 files. Total size: 17,1                  | 179,869,184 bytes                                 |                                             | 4                                                 | S | electe                          | d 1 file. Tot                                     | al size: 8 | Ì           | View/Edit Click Down<br>Create directory                                              | load                                |                                     | 4    |
| Server/Local file                          | Directio                                          | n Remote file                               |                                                   |   | Size                            | Priority                                          | Status     |             | Create directory and enter if<br>Create new file<br>Refresh                           | t                                   |                                     |      |
|                                            |                                                   |                                             |                                                   |   |                                 |                                                   |            |             | Delete<br>Rename<br>Copy URL(s) to clipboard<br>File permissions                      |                                     |                                     |      |
| Queued files                               | Failed transfers Su                               | uccessful transfers (1)                     |                                                   |   |                                 |                                                   |            |             | 🕼 🕜 Queue: e                                                                          | mpty                                | •                                   | •    |

Figure 3-5 Download file

- 1. Select the downloaded file from FTP Server storage.
- 2. Right-click on the selected file and select "Download", as shown in Figure 3-5. <u>Note</u>: User can select multiple files for downloading from FTP server, but only one file is transferred at a time.

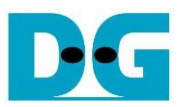

|                                                                                                    | Serial c                                                                                                    | onsole                                                                           |                                                       |                          |                  |               |             |                   |          |                |      |
|----------------------------------------------------------------------------------------------------|----------------------------------------------------------------------------------------------------|----------------------------------------------------------------------------------|-------------------------------------------------------|--------------------------|------------------|---------------|-------------|-------------------|----------|----------------|------|
| [RETR] File 000002.BIN <8<br>[RETR] File 000002.BIN <8<br>[RETR] File 000002.BIN <8<br>[RETR] File 000002.BIN <8<br>[RETR] File 000002.BIN <8<br>[RETR] File 000002.BIN <8<br>[RETR] File 000002.BIN <8                                                                                                    | .589 [GB1> : 964.9<br>.589 [GB1> : 1.904<br>.589 [GB1> : 2.894<br>.589 [GB1> : 2.894<br>.589 [GB1> : 4.894<br>.589 [GB1> : 5.874<br>.589 [GB1> : 6.873<br>.589 [GB1> : 7.877 | 37 (HB) a<br>(GB) [GB]<br>(GB) [GB]<br>(GB) [GB]<br>(GB]<br>(GB]<br>(GB]<br>(GB] | play transfer<br>every second<br>Display<br>finishing | performa<br>g file trans | nce after        |               |             |                   |          |                |      |
| [RETR] File ODODOD2.BIN Co<br>Total = 8.589 [GB] , Time                                                                                                    | XETR) File 0000002.BIN Complete         otal = 8.589 [GB], Time = 8725[ms], Transfer speed = 984[MB/s]                                                                       |                                                                                  |                                                       |                          |                  |               |             |                   |          |                |      |
| daftn@102168742                                                                                                    | - File7illa                                                                                                    |                                                                                  |                                                       | FileZi                   | illa             |               |             |                   |          |                |      |
| File Edit View Tra                                                                                                    | nsfer Server B                                                                                                    | ookmarks Help                                                                    | New version a                                         | vailable!                |                  |               |             |                   |          |                |      |
|                                                                                                    | ]# 0 ₩                                                                                                    | 8 🕵 🕄                                                                            | T 🔍 🧕 🖉                                               | •                        |                  |               |             |                   |          |                |      |
| <u>H</u> ost: 192.168.7.42                                                                                                    | <u>U</u> sername:                                                                                                    | dgftp                                                                            | Pass <u>w</u> ord:                                    | •••••                    |                  | <u>P</u> ort: |             | Quickconnect      |          |                |      |
| Status: Discor<br>Status: Retriev<br>Status: Director<br>Status: Conne                                                                                                    | inected from serve<br>ring directory listin<br>ory listing of "/F00<br>ecting to 192.168.7.                                                                                  | r<br>g of "/F008GB"<br>8GB" successful<br>42:21                                  |                                                       |                          |                  |               |             |                   |          |                | *    |
| Status: Conne<br>Status: Insecu                                                                                                    | ection established,                                                                                                    | waiting for welco                                                                | me message                                            |                          | -                |               |             |                   |          |                |      |
| Status: Server                                                                                                    | does not support                                                                                                    | non-ASCII charac                                                                 | ters. FileZilla                                       | message                  | Ļ                |               |             |                   |          |                |      |
| Status: Logge<br>Status: Startin                                                                                                    | <u>d in</u><br>g download of /F0                                                                                                    | 08GB/0000002.BI                                                                  | N                                                     | (                        | c)               |               |             |                   |          |                | _    |
| Status: File tra                                                                                                    | nsfer successful, t                                                                                                    | ansferred 8,589,9                                                                | 34,592 bytes in 1                                     | 1 seconds                |                  |               |             |                   |          |                | -    |
| Local site: E:\Downloa                                                                                                    | ad/                                                                                                    |                                                                                  |                                                       | •                        | Remote           | site: /F0     | 08GB        |                   |          |                | -    |
| DIR1                                                                                                    | FD<br>FE<br>FF<br>nload                                                                                                    |                                                                                  |                                                       | ^<br>                    | = <b>?</b> /<br> | F008G         | 3           |                   |          |                |      |
| Filename                                                                                                    | File                                                                                                    | size Filetype                                                                    | Last                                                  | modified                 | Filenam          | e ^           |             | Filesize          | Filetype | Last modified  | Pern |
| Jan 1997 - 1997 - 1997 |                                                                                                    |                                                                                  |                                                       |                          | <b>.</b> .       |               |             |                   |          |                |      |
| 0000000.BIN                                                                                                    | 8,589,934                                                                                                    | ,5 BIN File                                                                      | 24/9                                                  | /2561 17:3               | 00000            | 00.BIN        |             | 8,589,934,592     | BIN File | 11/11/2562 21: |      |
| 0000001.BIN                                                                                                    | 8,589,93                                                                                                    | 5 BIN File                                                                       | 24/9                                                  | /2561 17:3               | 00000            | 01.BIN        |             | 8,589,934,592     | BIN File | 11/11/2562 21: | ·    |
| 0000002.BIN                                                                                                    | 8,589,934                                                                                                    | d d                                                                              | 11/3                                                  | /2563 15:24              | 00000            | IOS'RIM       |             | 8,589,934,592     | BIN File | 11/11/2562 21: |      |
|                                                                                                    | 0000002.BIN i                                                                                                    | s downloaded                                                                     | completely                                            |                          |                  |               |             |                   |          |                |      |
|                                                                                                    |                                                                                                    |                                                                                  |                                                       |                          |                  |               |             |                   |          |                |      |
| •                                                                                                    |                                                                                                    |                                                                                  |                                                       | 4                        | •                |               |             |                   |          |                | ÷.   |
| 3 files. Total size: 25,769                                                                                                    | ,803,776 bytes                                                                                                    |                                                                                  |                                                       |                          | Selected         | 1 file. Tot   | al size: 8, | 589,934,592 bytes |          |                |      |
|                                                                                                    | 🔕 🔞 Queue: empty 🛛 🗢 🚽                                                                                                    |                                                                                  |                                                       |                          |                  |               |             |                   |          |                |      |

Figure 3-6 Downloading File

- 3. During downloading file, user can monitor the progress on FileZilla or FPGA console like uploading process.
  - a. Current transfer size of each file is displayed on the console every second.
  - b. After finishing downloading file, transfer speed is displayed on the console. <u>Note</u>: Transfer speed is limited by 10Gb Ethernet speed and FTP client storage performance.
  - c. On FileZilla, total time and successful message are displayed as status.
  - d. The new downloaded file is available on Test PC. For example, 0000002.BIN is the new file downloaded from FTP server.

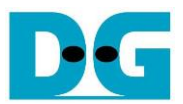

## 4 Revision History

| Revision | Date      | Description                         |
|----------|-----------|-------------------------------------|
| 1.0      | 4-Apr-20  | Initial version release             |
| 2.0      | 22-Jul-20 | Remove FPGA setup from the document |